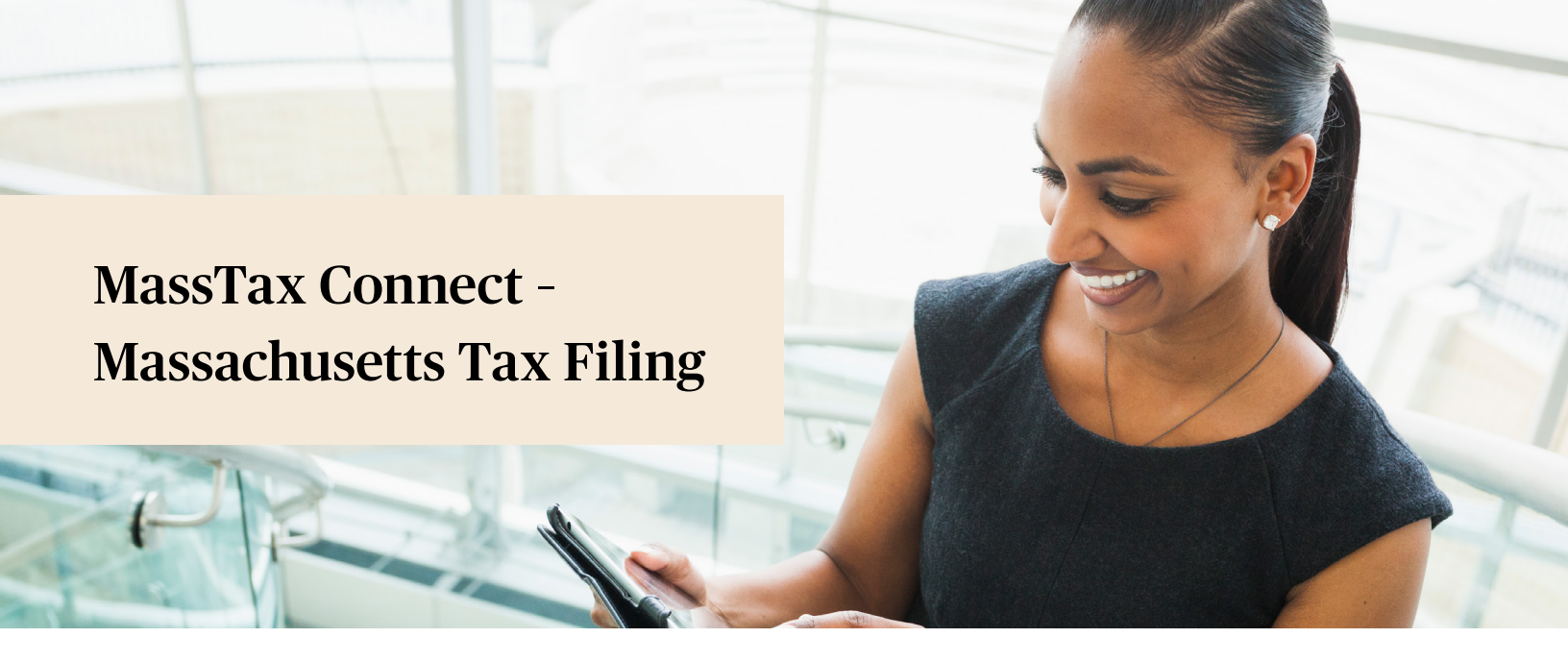

## Assigning Paychex as a Third-Party Professional Tax Preparer

Mass.gov

Due dates for some business taxpayers have been extended. These changes are not reflected in your MassTaxConnect accounts. See DOR's COVID-19 response for the latest information.

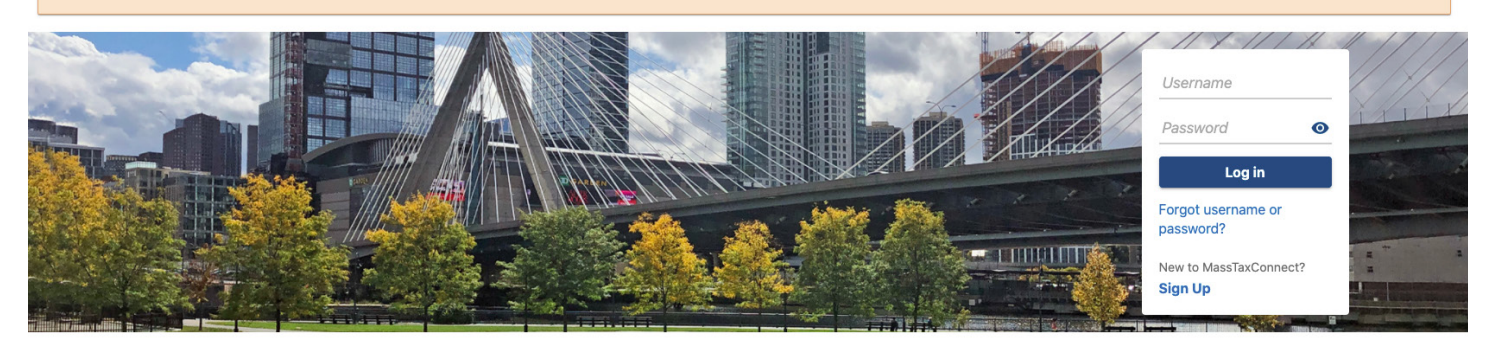

- 1. Visit https://mtc.dor.state.ma.us/mtc/\_/
  - a) If you already have a username skip to **Assigning a Professional Tax Preparer (PTP)**.

b) If you don't have a username, click **Sign Up** in the **Log In** section.

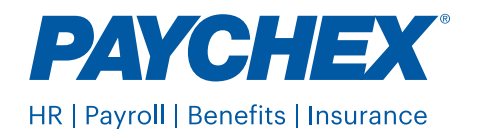

| CON         | MassTaxConnect                                                                                                    |                                                                                                    |
|-------------|----------------------------------------------------------------------------------------------------|----------------------------------------------------------------------------------------------------|
| <           | Home                                                                                                    |                                                                                                    |
| Reg         | gistration Options                                                                                                 |                                                                                                    |
|             |                                                                                                    |                                                                                                    |
| Reg         | istration Options                                                                                                  |                                                                                                    |
| Reg<br>Sele | istration Options                                                                                                  |                                                                                                    |
| Reg<br>Sele | istration Options<br>ect a registration option<br>Create My Logon                                                  | I am an individual, or I represent a business, fiduciary, trust, partnership or other organization that has previously filed taxes in the state of Massachu:                                                                                                    |
| Reg<br>Sele | istration Options<br>ect a registration option<br>Create My Logon<br>Register a Business                           | I am an individual, or I represent a business, fiduciary, trust, partnership or other organization that has previously filed taxes in the state of Massachu:<br>I am, or I represent, a business, fiduciary, trust or partnership that has not previously filed or paid taxes in Massachusetts.                                                                                                    |
| Reg<br>Sele | istration Options<br>ect a registration option<br>Create My Logon<br>Register a Business<br>Register an Individual | I am an individual, or I represent a business, fiduciary, trust, partnership or other organization that has previously filed taxes in the state of Massachu:<br>I am, or I represent, a business, fiduciary, trust or partnership that has not previously filed or paid taxes in Massachusetts.<br>I am an individual that has not previously filed or paid taxes in Massachusetts. I would like to register to file and pay personal use and/or excise taxes. |

- **2.** Choose one of the following options:
  - Create my Logon... if you represent a business or organization that has previously filed taxes in the state of Massachusetts

 Or, Register a business for new businesses with no previous filing history

## Assigning a Professional Tax Preparer (PTP)

- **1.** Enter your username and password, and click **Log In**.
- 2. Click the Manage My Profile hyperlink in the top right section of the panel.
- 3. Select the More... tab and then the Assign Access Rights to a Third Party hyperlink in the Third Party Access section.
- 4. The Third Party Public Directory list will display.
- **5.** Select the company (Paychex) you are choosing to give third party access to.
- 6. The list can be filtered by entering the name of the third party into the filter bar and pressing the **Enter** button on your keyboard.

- 7. Once the third party is selected, click the **Next** button to see a list of your tax accounts.
- Click the button in the Give Rights column for the tax account(s) you are giving the third party access to. (Withholding Tax and Paid Family and Medical Leave, if applicable)
- 9. Select the access type you are giving them in the drop-down list in the Access Rights column. (All Access)
- 10. Click the Next button and review.
- **11.** Click the **Submit** button to confirm.

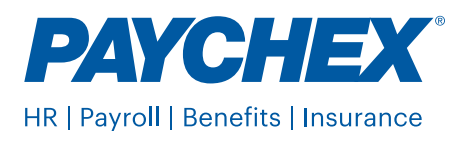